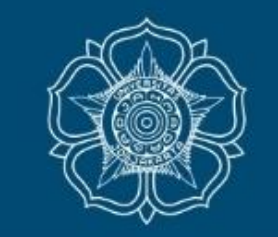

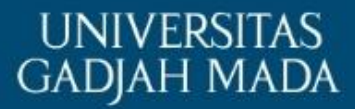

### PANDUAN UNGGAH PROPOSAL PROGRAM REKOGNISI TUGAS AKHIR (RTA) TAHUN 2023

Direktorat Penelitian UGM Maret, 2023

LOCALLY ROOTED, GLOBALLY RESPECTED

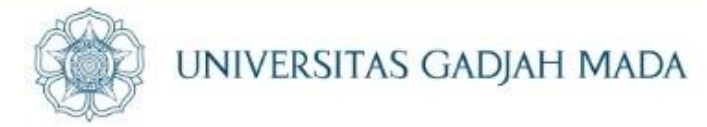

# Sebelum mendaftar hibah RTA, peneliti WAJIB mengunggah berkas berupa Proposal dan Dokumen Pendukung melalui menu *e-Office* submenu DMS di Simaster.

| SIMASTER.UGM Beranda Pengajaran                              | - Kinerja                        | Insentif • e-Office • SDM • Pengaturan •                                                                               |     |       | . 3      | (Dosen - 6554)               |  |  |  |  |  |  |  |  |  |
|--------------------------------------------------------------|----------------------------------|----------------------------------------------------------------------------------------------------|-----|-------|----------|------------------------------|--|--|--|--|--|--|--|--|--|
| > Document Management System (D                              | Cocument Management System (DMS) |                                                                                                    |     |       |          |                              |  |  |  |  |  |  |  |  |  |
| ▲ Unggah Berkas                                              | Daftar Berkas                    |                                                                                                    |     |       | N Peng   | aturan Togs 🗴 Berkas Dihapus |  |  |  |  |  |  |  |  |  |
| Filter 🔺                                                     | No                               | Nama Berkas<br>(Jenis Berkas)                                                                                          | Тад | Tahun | Semester | Aksi                         |  |  |  |  |  |  |  |  |  |
| Berkas<br>Masukan nama, deskripsi atau tag berka             | 1 20<br>(D                       | 23 GENAP Dokumen Pendukung RTA Tahun 2023<br>okumen Hibah)<br>iunggah oleh retnanugraheni tanggal 23-02-2023 11:43:42) |     | 2023  | Genap    |                              |  |  |  |  |  |  |  |  |  |
| Diunggah oleh<br>Masukan username pengunggah                 | 2 20<br>(D<br>(D                 | 23 GENAP Proposal RTA Tahun 2023<br>okumen Hibah)<br>iunggah oleh retnanugraheni tanggal 23-02-2023 11:34:30)          |     | 2023  | Genap    | • • • •                      |  |  |  |  |  |  |  |  |  |
| <ul> <li>Status</li> <li>✓ Aktif</li> <li>△ Arsip</li> </ul> |                                  |                                                                                                    |     |       |          |                              |  |  |  |  |  |  |  |  |  |
| <i>Tag</i><br>Jenis Berkas (Jumlah File)                     |                                  |                                                                                                    |     |       |          |                              |  |  |  |  |  |  |  |  |  |
| Dokumen Hibah <b>(8)</b> Dokumen Hibah <b>(4)</b>            |                                  |                                                                                                    |     |       |          |                              |  |  |  |  |  |  |  |  |  |
| Tahun (clear)                                                |                                  |                                                                                                    |     |       |          |                              |  |  |  |  |  |  |  |  |  |

ugm.ac.id

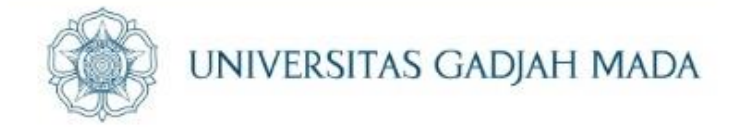

#### Masukkan data dan berkas lampiran untuk Proposal dan Dokumen Pendukung (jika ada) dalam format PDF.

#### 1. Proposal

| Ungg | ah Berkas        |                                                                                                    |
|------|------------------|----------------------------------------------------------------------------------------------------|
|      | Tahun *          | 2023<br>Tulislas informati pasanal salus basilas                                                                                                    |
|      | Semester         | Genap                                                                                                    |
|      | Jenis Berkas *   | Dokumen Hibah 🔻                                                                                                    |
|      | Nama Berkas *    | Proposal RTA Tahun 2023<br>Tuliskan nama berkas dengan ielas sesuai ienis berkasnya. Contob : SK Mengaiar                                                                                                    |
|      | Deskripsi Berkas | Proposal RTA Tahun 2023                                                                                                    |
|      | Berkas *         | Choose File Proposal RThun 2023.pdf<br>Ukuran maksimal 5 megabytes.<br>Tipe berkas yang diperbolehkan hanya berekstensi jpg jpeg png pdf doc docx xls xlsx.                                                                                                    |
|      |                  | Tanda Tangan Elektronik                                                                                                    |
|      |                  | Petunjuk Tanda Tangan Elektronik (TTE)<br>Untuk memanfatkan fasilitas Tanda Tangan Elektronik (TTE) SIMASTER, disarankan untuk mengunggah dokumen PDF yang dihasilkan dari aplikasi<br>perkantoran (MS Office, LibreOffice, WPS Office, dll) untuk menghindari kegagalan dalam proses Tanda Tangan Elektronik (TTE). |
|      |                  | perkantoran (MS Office, LibreOffice, WPS Office, dll) untuk menghindari kegagalan dalam proses Tanda Tangan Elektronik (TTE).                                                                                                    |

Pilih dokumen proposal peneliti untuk mengunggah Proposal RTA 2023 (dalam format PDF) lengkap dengan lampiran.

#### LOCALLY ROOTED, GLOBALLY RESPECTED

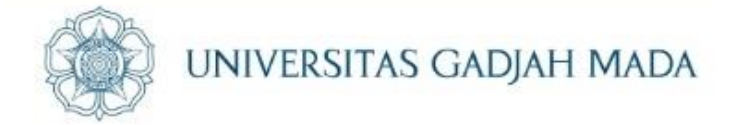

2. Dokumen Pendukung (jika ada). Contoh: *ethical clearance* atau sebagian lampiran Proposal (jika ukuran *file* lebih dari 5 MB).

|                         | Unggah Berkas    |                                                                                                    | 🔶 Kembali                                                                                 |
|-------------------------|------------------|----------------------------------------------------------------------------------------------------|-------------------------------------------------------------------------------------------|
|                         | Tahun *          | 2023<br>Tuliskan informasi mengenai tahun berkas.                                                                                                    |                                                                                           |
|                         | Semester         | Genap 🔹                                                                                                    |                                                                                           |
|                         | Jenis Berkas *   | Dokumen Hibah 🔹                                                                                                    |                                                                                           |
|                         | Nama Berkas *    | Dokumen Pendukung RTA Tahun 2023<br>Tuliskan nama berkas dengan jelas sesuai jenis berkasnya. Contoh : SK Mengajar                                                                                                    |                                                                                           |
|                         | Deskripsi Berkas | Dokumen Pendukung RTA Tahun 2023                                                                                                    |                                                                                           |
|                         | Berkar           | Choose File Dokumen Phun 2023.pdf<br>Ukuran maksimal 5 megabytes.<br>Tipe berkas yang diperbolehkan hanya berekstensi jpg jpeg png pdf doc docx xls xlsx.                                                                         |                                                                                           |
| ing RTA                 |                  | Tanda Tangan Elektronik                                                                                                    |                                                                                           |
| igah<br>ikung<br>format |                  | Petunjuk Tanda Tangan Elektronik (TTE)<br>Untuk memanfatkan fasilitas Tanda Tangan Elektronik (TTE) SIMASTER, disarankan untuk mer<br>perkantoran (MS Office, LibreOffice, WPS Office, dll) untuk menghindari kegagalan dalam pro | ngunggah dokumen PDF yang dihasilkan dari aplikasi<br>ıses Tanda Tangan Elektronik (TTE). |
|                         |                  | Lunggah                                                                                                    |                                                                                           |

Pilih Dokumen Pendukung RTA peneliti untuk mengunggah berkas Dokumen Pendukung RTA Tahun 2023 (dalam format PDF).

ugm.ac.id

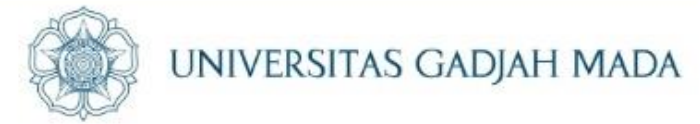

#### Pilih menu Insentif submenu Hibah, masukkan judul hibah "Rekognisi Tugas Akhir Tahun 2023". Setelah tertampil judul hibah "Rekognisi Tugas Akhir Tahun 2023", pilih aksi "+"

| SIMASTER.UGM Beranda Pengajaran - Kinerja Inse                                      | ntif 🔹 e-Office 🔹 SDM 🐱 Pengaturan 👻                                                    |                       | ▲ ©                                                                             | (Dosen - 6554)                   |
|-------------------------------------------------------------------------------------|-----------------------------------------------------------------------------------------|-----------------------|---------------------------------------------------------------------------------|----------------------------------|
| > Penawaran Hibah                                                                   |                                                                                         |                       |                                                                                 | ¢                                |
| Filter Data Hibah<br>Judul Hibah<br>Rekognisi Tugas Akhir Tahun 2023<br>Jenis Hibah | Riwayat Pengajuan Hibah<br>Riwayat pengajuan hibah yang pernah atau sedang anda ajukan. | Pengajuan Hibah       | ver pada 8 pengajuan hibah.                                                     | ଟି <b>Review</b> Pengajuan Hibah |
| Proposal Non-Proposal                                                               | No Judul Hibah                                                                          | Unit Pelaksana        | Timeline                                                                        | Panduan Aksi                     |
| Kategori Penelitian Rengabdian                                                      | 1 [Proposal] Rekognisi Tugas Akhir Tahun 2023                                           | Direktorat Penelitian | Dibuka: 23 Februari 2023<br>Ditutup: 19 Maret 2023<br>Pengumuman: 31 Maret 2023 |                                  |
| Publikasi<br>Pendidikan                                                             | Tampil 1 sampai 1 dari 1                                                                |                       |                                                                                 |                                  |
| Penyelenggara                                                                       |                                                                                         |                       |                                                                                 |                                  |
| Tahun                                                                               |                                                                                         |                       |                                                                                 |                                  |
| 2023                                                                                |                                                                                         |                       |                                                                                 |                                  |
| <b>T</b> Filter Hibah                                                               |                                                                                         |                       |                                                                                 |                                  |

ugm.ac.id

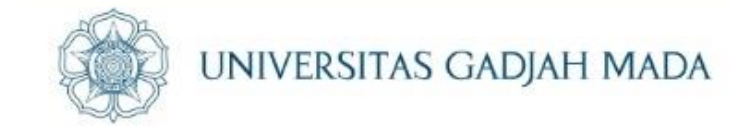

#### Isi data sesuai Proposal yang diajukan.

ugm.ac.id

| SIMASTER.UGM Beranda Pengajaran - Kinerja - Insentif - e-Office - SDM - Pengaturan - |                                     | ٩ | . (Dosen - 6554) |  |  |  |  |  |  |  |  |
|--------------------------------------------------------------------------------------|-------------------------------------|---|------------------|--|--|--|--|--|--|--|--|
| > Buat Pengajuan Hibah                                                               |                                     |   | 4                |  |  |  |  |  |  |  |  |
| r< Petunjuk Pengisian                                                                |                                     |   |                  |  |  |  |  |  |  |  |  |
| • Tanda * menunjukkan bahwa kolom <i>lfield</i> tersebut wajib diisi.                |                                     |   |                  |  |  |  |  |  |  |  |  |
| Data Pengajuan Hibah Proposal                                                        |                                     |   | « Kembali        |  |  |  |  |  |  |  |  |
| Hibah [Penelitian] Rekognisi Tugas Akhir Tahun 2023                                  |                                     |   |                  |  |  |  |  |  |  |  |  |
| Unit Penyelenggara Direktorat Penelitian                                             |                                     |   |                  |  |  |  |  |  |  |  |  |
| Judul * Pengembangan Sistem Monitoring                                               | ul * Pengembangan Sistem Monitoring |   |                  |  |  |  |  |  |  |  |  |
| Abstrak 🖉 → B I U 🝠 Open Sans → A → \Xi 🗮 Ξ                                          |                                     |   |                  |  |  |  |  |  |  |  |  |
| Monitoring                                                                           |                                     |   |                  |  |  |  |  |  |  |  |  |
|                                                                                      |                                     |   |                  |  |  |  |  |  |  |  |  |
|                                                                                      |                                     |   |                  |  |  |  |  |  |  |  |  |
|                                                                                      |                                     |   |                  |  |  |  |  |  |  |  |  |

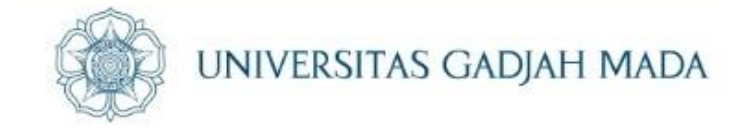

#### Lalu pilih "Selanjutnya" setelah semua data terisi.

ugm.ac.id

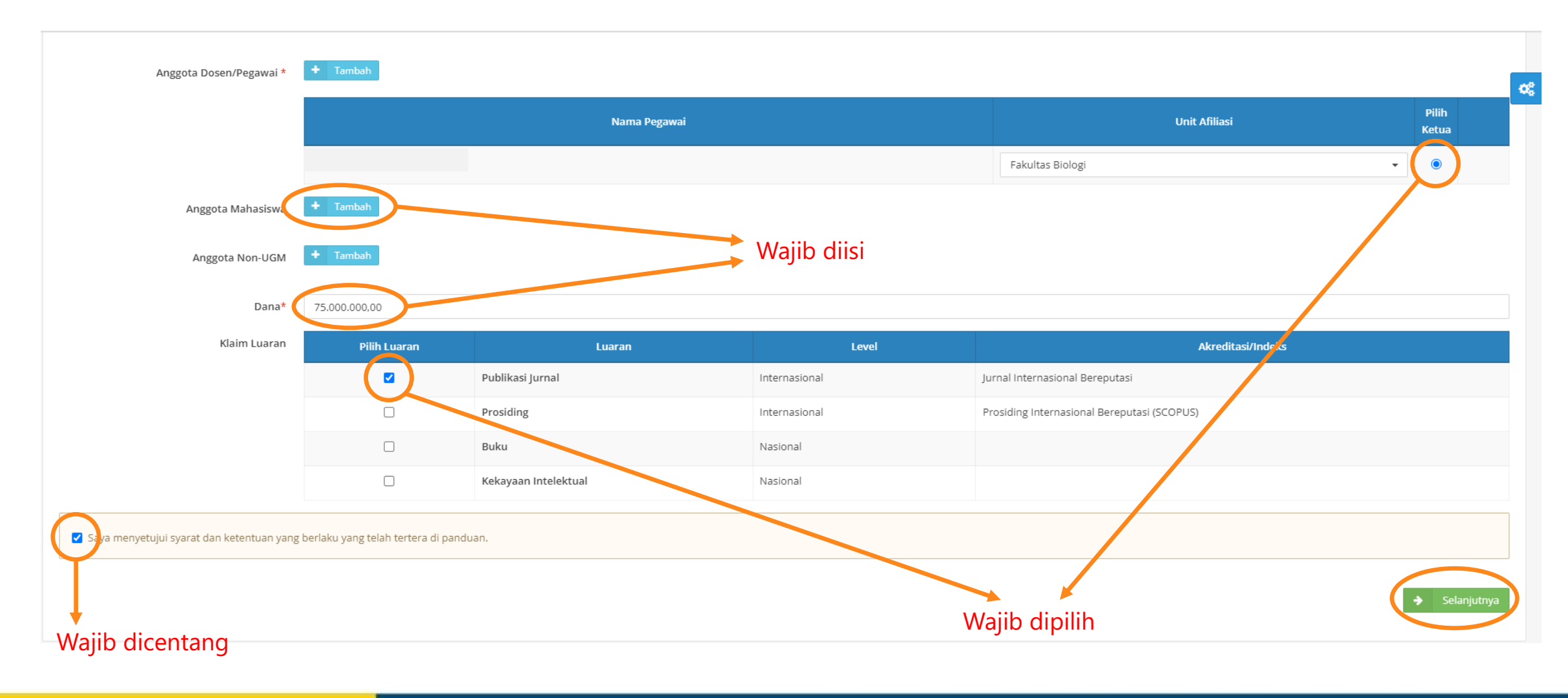

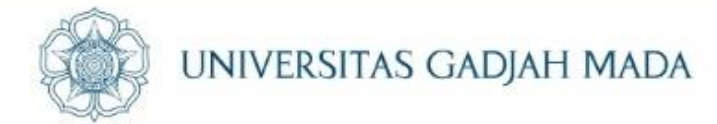

### Unggah Dokumen Pengajuan melalui klaim DMS. Pastikan *file* yang akan diunggah sudah diinput melalui menu e-Office submenu DMS.

ugm.ac.id

| SIMASTER.UGM   | Beranda        | Pengajaran 👻       | Kinerja 👻       | Insentif 👻       | e-Office 🔻       | SDM 👻         | Pengaturan 👻         |            |                                                                                                    |                       |
|----------------|----------------|--------------------|-----------------|------------------|------------------|---------------|----------------------|------------|----------------------------------------------------------------------------------------------------|-----------------------|
| > Unggah Do    | kumen Pe       | ngajuan            |                 |                  |                  |               |                      |            |                                                                                                    |                       |
|                |                |                    |                 |                  |                  |               |                      |            |                                                                                                    |                       |
| Pengajuan Hib  | ah             |                    |                 |                  |                  |               |                      |            |                                                                                                    |                       |
| Hibah          |                |                    |                 |                  | Rekog            | nisi Tugas A  | khir Tahun 2023      |            |                                                                                                    | Pastikan Proposal dan |
| Judul Pengajua | n              |                    |                 |                  | Penge            | embangan Si   | stem Monitoring      |            |                                                                                                    | Dokumen Pendukung     |
| Abstrak        |                |                    |                 |                  | Monit            | oring         |                      |            |                                                                                                    | sudah diunggah        |
| Pengajuan Dar  | a              |                    |                 |                  | Rp 75            | .000.000,00   |                      |            |                                                                                                    | melalui DMS           |
|                |                |                    |                 |                  |                  |               |                      |            |                                                                                                    |                       |
| Klaim Dokume   | n Wajib Hiba   | ah                 |                 |                  |                  |               |                      |            | Es Raim DMS                                                                                                    |                       |
|                |                |                    |                 |                  |                  |               |                      |            |                                                                                                    |                       |
| No             | Je             | nis Dokumen        |                 |                  |                  |               |                      |            | Dokumen Aksi                                                                                                    |                       |
| 1              | Pr             | oposal             |                 |                  |                  |               |                      | Wajib      | Belum ada dokumen                                                                                                |                       |
| 2              | De             | okumen Pendukun;   | g               |                  |                  |               |                      |            | Belum ada dokumen                                                                                                |                       |
|                |                |                    |                 |                  |                  |               |                      |            |                                                                                                    |                       |
| Data yang      | sava isikan ad | alah benar dan sav | a menvetuiui sv | arat serta keter | ntuan vang berli | aku vang tela | h tertera di panduan | pabila dik | kemudian hari terdapat data yang isikan tidak benar, maka saya sanggup menerima sangsi berdasarkan kebijakan dan |                       |
| ketentuan      | yang berlaku.  |                    |                 |                  |                  | , ,           |                      |            |                                                                                                    |                       |
|                |                |                    |                 |                  |                  |               |                      |            |                                                                                                    |                       |
|                |                |                    |                 |                  |                  |               | · 🖌 🖓                | ukan Hiba  | ah                                                                                                    |                       |
|                |                |                    |                 |                  |                  |               |                      |            |                                                                                                    |                       |

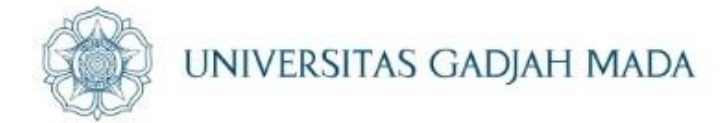

## Unggah Dokumen Pengajuan melalui klaim DMS. Pastikan *file* yang akan diunggah sudah diinput melalui menu *e-Office* submenu DMS.

| Kinerja 👻 | Insentif | Klain<br>RTA | Office • SDM • Pe<br>n Dokumen Hibah<br>Tahun 2023 | ngaturan 👻                                  |     | ×       | • | Pilih Jenis Dokumen<br><b>Proposal</b> untuk   |
|-----------|----------|--------------|----------------------------------------------------|---------------------------------------------|-----|---------|---|------------------------------------------------|
|           |          | No           | Tampilkan File                                     | File                                        | Tag | Aksi    |   | mengunggah berkas<br>Proposal RTA.             |
| F         | Rekognis | '            | I ampilkan File                                    |                                             |     | ✓ Pilin |   |                                                |
| F         | Pengem   | 2            | Tampilkan File                                     | 2023 GENAP Proposal RTA Tahun 2023          |     | ✓ Pilih |   |                                                |
| P         | Monitori | 3            | Tampilkan File                                     | 2023 GENAP Dokumen Pendukung RTA Tahun 2023 |     | Y Pilih |   |                                                |
| F         | Rp 75.00 | 4            | <ul> <li>Tampilkan File</li> </ul>                 |                                             |     | ✓ Pilih |   | Pilih Jenis Dokumen                            |
|           |          | 5            | <ul> <li>Tampilkan File</li> </ul>                 |                                             |     | ✓ Pilih |   | Untuk mengunggah                               |
|           |          | Tam          | pil 1 sampai 5 dari 5 1                            |                                             |     |         |   | berkas Dokumen<br>Pendukung RTA (jika<br>ada). |
|           |          |              | Wajib Belum ada o                                  | dokumen                                     |     |         |   |                                                |
|           |          |              | Belum ada o                                        | Jokumen                                     |     |         |   |                                                |

#### LOCALLY ROOTED, GLOBALLY RESPECTED

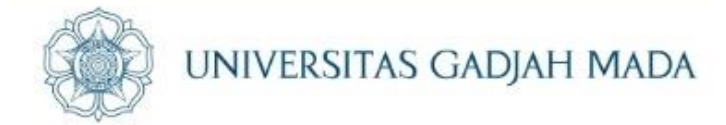

## Setelah Proposal dan Dokumen Pendukung berhasil diunggah, lalu verifikasi dengan menyetujui pernyataan di bawahnya kemudian pilih "Ajukan Hibah".

| SIMASTIELUCAI       Beranda       Pengajaran +       Kinerja +       Insentif +       e-Office +       SDM +       Pengaturan +         >       Unggah Dokumen Pengajuan       -       -       -       -       -       -       -       -       -       -       -       -       -       -       -       -       -       -       -       -       -       -       -       -       -       -       -       -       -       -       -       -       -       -       -       -       -       -       -       -       -       -       -       -       -       -       -       -       -       -       -       -       -       -       -       -       -       -       -       -       -       -       -       -       -       -       -       -       -       -       -       -       -       -       -       -       -       -       -       -       -       -       -       -       -       -       -       -       -       -       -       -       -       -       -       -       -       -       -       -       -       - <td< th=""><th></th><th></th><th></th><th></th><th></th><th></th><th></th><th></th><th></th><th></th><th></th><th></th></td<>                                                                                                    |                |               |              |           |            |            |               |                     |              |  |  |          |
|----------------------------------------------------------------------------------------------------|----------------|---------------|--------------|-----------|------------|------------|---------------|---------------------|--------------|--|--|----------|
| Jugah Dokumen Pengajuan           Pengajuan Hibah         Rekognisi Tugas Akhir Tahun 2023           Hibah         Rekognisi Tugas Akhir Tahun 2023           Judul Pengajuan         Pengembangan Sistem Monitoring           Abstrak         Monitoring           Pengajuan Dana         Rp 75.000.000.00           Kaim Dokumen Wajib Hibah         Dokumen           No         reis Dokumen         Dokumen           1         Proposal         2023 GEINAP Proposal RTA Tahun 2023         Context           2         Dokumen Pendukung         2023 GEINAP Dokumen Pendukung RTA Tahun 2023         Context                                                                                                    | SIMASTER.UGM   | Beranda       | Pengajaran 👻 | Kinerja 👻 | Insentif 👻 | e-Office 👻 | SDM 👻         | Pengaturan 👻        |              |  |  |          |
| Pengajuan Hibah       Rekognisi Tugas Akhir Tahun 2023         Hibah       Rekognisi Tugas Akhir Tahun 2023         Judul Pengajuan       Pengembangan Sistem Monitoring         Abstrak       Monitoring         Pengajuan Dana       Rp 75.000.000.00         Iso Rekognisi Tugas Akhir Tahun 2023         No       Jeft Dokumen Wajib Hibah         Iso Rekognisi Tugas Cellular Pengaluan Dana         No       Jeft Dokumen         1       Proposal         2       Dokumen Pendukung         2       Dokumen Pendukung         2       Dokumen Pendukung         2       Dokumen Pendukung RTA Tahun 2023                                                                                                    | > Unggah Dol   | kumen Pe      | ngaiuan      |           |            |            |               |                     |              |  |  |          |
| Pengajuan Hibah         Hibah       Rekognisi Tugas Akhir Tahun 2023         Judul Pengajuan       Pengembangan Sistem Monitoring         Abstrak       Monitoring         Pengajuan Dana       Rp 75.000.000.00         E Yata         No       Judul Pengajuan Dana       Rp 75.000.000.00         No       Vengatuan Dana       Rp 75.000.000.00         No       Vengatuan Dana       Dokumen       Adstrak       Colspan="2">A         No       Jenis Dokumen       Vengatuan Dana       No       Adstrak       Adstrak </td <td>0100001000</td> <td></td> <td></td> <td></td> <td></td> <td></td> <td></td> <td></td> <td></td> <td></td> <td></td> <td></td>                                                                                                    | 0100001000     |               |              |           |            |            |               |                     |              |  |  |          |
| Hibah       Rekognisi Tugas Akhir Tahun 2023         Judul Pengajuan       Pengembangan Sistem Monitoring         Abstrak       Monitoring         Pengajuan Dana       Rp 75.000.000,00         Klaim Dokumen Wajib Hibah         No       Jenis Dokumen         1       Proposal         1       Proposal         2       Dokumen Pendukung         2023 GENAP Dokumen Pendukung RTA Tahun 2023       Image                                                                                                    | Pengaiuan Hib  | ab            |              |           |            |            |               |                     |              |  |  |          |
| Hibh       Rekognisi Tugus Akhir Tahun 2023         judul Pengajuan       Pengembangan Sistem Monitoring         Abstrak       Monitoring         Pengajuan Dana       Rp 75.000.000.00         Klaim Dokumen Wajib Hibah         Dokumen         No       jenis Dokumen         1       Proposal       Q023 GENAP Proposal RTA Tahun 2023       Image: Colspan="2">Colspan="2">Colspan="2">Colspan="2">Colspan="2">Colspan="2">Colspan="2">Colspan="2">Colspan="2">Colspan="2">Colspan="2">Colspan="2">Colspan="2">Colspan="2">Colspan="2">Colspan="2">Colspan="2">Colspan="2">Colspan="2">Colspan="2">Colspan="2">Colspan="2"Colspan="2"Colspan=                                                                                                    | rengajuarrino  | 011           |              |           |            |            |               |                     |              |  |  |          |
| Judul Pengajuan     Pengembangan Sistem Monitoring       Abstrak     Monitoring       Pengajuan Dana     Rp 75.000.000,00         Klaim Dokumen Wajib Hibah       Ko     Jenis Dokumen       No     Jenis Dokumen       1     Proposal       2     Dokumen Pendukung       2     Dokumen Pendukung                                                                                                    | Hibah          |               |              |           |            | Rekog      | nisi Tugas Al | khir Tahun 2023     |              |  |  |          |
| Abstrak     Monitoring       Pengajuan Dana     Rp 75.000.000.00         Klaim Dokumen Wajib Hibah     Dokumen         No     Jenis Dokumen     Dokumen       1     Proposal     Wajia       2     Dokumen Pendukung     2023 GENAP Proposal RTA Tahun 2023                                                                                                    | Judul Pengajua | n             |              |           |            | Penge      | mbangan Sis   | stem Monitoring     |              |  |  |          |
| Pengajuan Dana     Rp 75.000.000,00       Klaim Dokumen Wajib Hibah       No     Jenis Dokumen     Dokumen       1     Proposal     Wajie       2     Dokumen Pendukung     2023 GENAP Proposal RTA Tahun 2023     Image: Colspan="2">Colspan="2">Colspan="2">Colspan="2">Colspan="2">Colspan="2">Colspan="2">Colspan="2">Colspan="2">Colspan="2">Colspan="2">Colspan="2">Colspan="2">Colspan="2">Colspan="2">Colspan="2">Colspan="2">Colspan="2"Colspan="2"Colsp                                                                                                    | Abstrak        |               |              |           |            | Monit      | toring        |                     |              |  |  |          |
| Klaim Dokumen Wajib Hibah       Dokumen       Dokumen       Aks         1       Proposal       Wajib       2023 GENAP Proposal RTA Tahun 2023       Image: Compared tabular and tabular and tabular ab                                                                              | Pengajuan Dan  | a             |              |           |            | Rp 75.     | .000.000,00   |                     |              |  |  |          |
| Image: Section of the section of the s |                |               |              |           |            |            |               |                     |              |  |  |          |
| Image: Section 1         No       Jeris Dokumen       Akt         1       Proposal       Voje       2023 GENAP Proposal RTA Tahun 2023       Image: Section 2       Image: Section 2                                                                                                    |                |               |              |           |            |            |               |                     |              |  |  |          |
| No     Jenis Dokumen     Dokumen     Dokumen     Akt       1     Proposal     Vajio     2023 GENAP Proposal RTA Tahun 2023     Image: Comparison of the comparison of the c                                                                     |                |               |              |           |            |            |               |                     |              |  |  |          |
| No         Jenis Dokumen         Dokumen         And           1         Proposal         Vajb         2023 GENAP Proposal RTA Tahun 2023         Image: Compare State State Sta                                                                      | Klaim Dokume   | en wajib Hiba | in           |           |            |            |               |                     |              |  |  | 125 Klai |
| 1       Proposal       Wajib       2023 GENAP Proposal RTA Tahun 2023       Image: Constraint of Constraint of Constr                         | No             | Jenis Dokun   | nen          |           |            | Doku       | men           |                     |              |  |  | Ak       |
| 2 Dokumen Pendukung 2023 GENAP Dokumen Pendukung RTA Tahun 2023                                                                                                    | 1              | Proposal      |              |           |            | Wajib 2023 | GENAP Propo   | osal RTA Tahun 2023 | 1            |  |  | ۲        |
|                                                                                                    | 2              | Dokumen Pe    | endukung     |           |            | 2023       | GENAP Doku    | men Pendukung RT.   | A Tahun 2023 |  |  | ۲        |
| $\land$                                                                                                    |                |               |              |           |            |            |               |                     |              |  |  |          |
|                                                                                                    |                |               |              |           |            |            |               |                     |              |  |  |          |
|                                                                                                    | brtentuan      | yang berlaku. |              |           |            |            |               |                     |              |  |  |          |
| kentuan yang berlaku.                                                                                                    |                |               |              |           |            |            |               |                     |              |  |  |          |
| Urtentuan yang berlaku.                                                                                                    | <b>↓</b>       |               |              |           |            |            |               |                     | Ajukan Hibah |  |  |          |
| Vitentuan yang berlaku.                                                                                                    | o dipilih      | untul         | <            |           |            |            |               |                     |              |  |  |          |
| v Ajukan Hibah                                                                                                    | kasi data      | a             |              |           |            |            |               |                     |              |  |  |          |
| dipilih untuk<br>kasi data                                                                                                    | Rusi uuu       | <i>•</i>      |              |           |            |            |               |                     |              |  |  |          |

ugm.ac.id

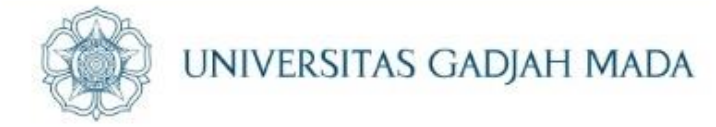

#### Setelah klik "Ajukan Hibah" maka akan tampil halaman Detail Pengajuan Hibah dengan Tahap Pengajuan "Diajukan".

| SIMASTER.UGM Beranda Pengajaran + Kinerja + | Insentif 👻 e-Office 👻 SDM 👻 Pengatu           | ran 👻              | <b>A (2)</b>         | (Dosen - 6554) |  |  |  |  |  |  |  |
|---------------------------------------------|-----------------------------------------------|--------------------|----------------------|----------------|--|--|--|--|--|--|--|
| Detail Pengajuan Hibah                      |                                               |                    |                      | 08             |  |  |  |  |  |  |  |
| Data Pengajuan Hibah                        |                                               |                    |                      | « Kembali      |  |  |  |  |  |  |  |
| Tahap Pengajuan                             | Diajukan                                      |                    |                      |                |  |  |  |  |  |  |  |
| Hibah                                       | [Proposal] - Rekognisi Tugas Akhir Tahun 2023 |                    |                      |                |  |  |  |  |  |  |  |
| Unit Penyelenggara                          | Direktorat Penelitian                         |                    |                      |                |  |  |  |  |  |  |  |
| Judul *                                     | Pengembangan Sistem Monitoring                |                    |                      |                |  |  |  |  |  |  |  |
| Abstrak                                     | Monitoring                                    |                    |                      |                |  |  |  |  |  |  |  |
| Anggota Dosen/Pegawai *                     |                                               | Nama Dosen/Pegawai | Unit Kerja Affiliasi | Ketua          |  |  |  |  |  |  |  |
|                                             |                                               |                    |                      | Ketua          |  |  |  |  |  |  |  |
| Anggota Mahasiswa                           | NIU                                           | Nama Mahasiswa     | Prodi                |                |  |  |  |  |  |  |  |
|                                             | 438650                                        |                    | Fakultas Biologi     |                |  |  |  |  |  |  |  |
|                                             | 444706                                        |                    | Fakultas Biologi     |                |  |  |  |  |  |  |  |
| Anggota Non-UGM                             | Tidak ada Anggota Non-UGM                     |                    |                      |                |  |  |  |  |  |  |  |
| Dana diusulkan                              | Rp 75.000.000,00                              |                    |                      |                |  |  |  |  |  |  |  |
| Tahap Pengajuan                             | Diajukan                                      |                    |                      |                |  |  |  |  |  |  |  |

#### LOCALLY ROOTED, GLOBALLY RESPECTED

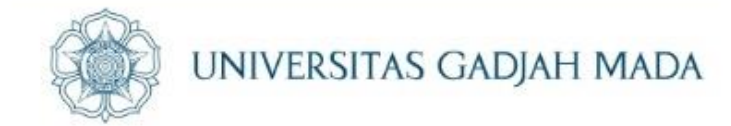

### **SELESAI**

LOCALLY ROOTED, GLOBALLY RESPECTED